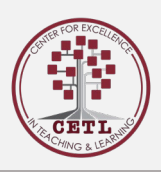

## Introduction:

This user guide will walk you through registering for a Magna Publication account

## Registering for a Magna Account

- Go to Magna Publications Site Registration.
- Enter information in the required fields then click Submit.
- Once successfully registered, you will see a screen "Thank you for completing your registration"
- Go to <u>"Access the Digital Library"</u>
- On the right side of the page, in the "Username or email address" box, enter the email address that you submitted in Step 1.
- Enter your password then click Login
- On the My Account page then click Join Team
- On the My Online Access page click the appropriate orange "Go to..." box for access